## Viewing Student Grades and Learning Outcomes in PowerTeacher Pro Parent Support Document

1. Sign in to PowerSchool Parent Portal at https://powerschool.blackgold.ca/public/home.html

| PowerSchool                |                |               |                 |  |         |  |  |  |  |  |
|----------------------------|----------------|---------------|-----------------|--|---------|--|--|--|--|--|
| Student and Parent Sign In |                |               |                 |  |         |  |  |  |  |  |
| Sign In                    | Create Account |               |                 |  |         |  |  |  |  |  |
| Username                   |                |               |                 |  |         |  |  |  |  |  |
| Password                   |                |               |                 |  |         |  |  |  |  |  |
|                            |                | Forgot Userna | me or Password? |  |         |  |  |  |  |  |
|                            |                |               |                 |  | Sign In |  |  |  |  |  |

2. Select Grades and Attendance

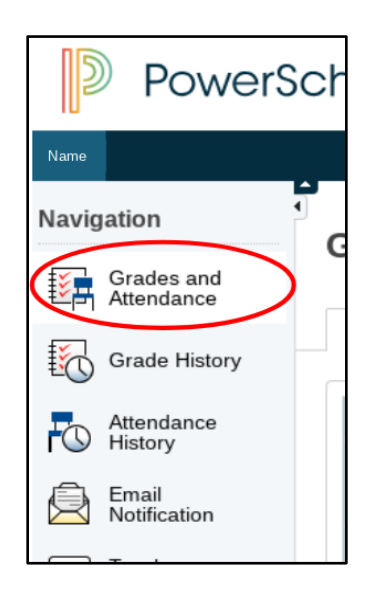

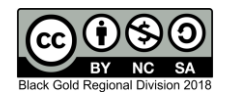

3. The student's grades and attendance view will display. Blue text indicates an interactive feature. If you choose click the teacher name, you will be able to email the teacher.

|                               | PowerSchool                                |                                        |      |           |     |    |        |     |      |     |      |                                                 |     |     |               |        |          |         |
|-------------------------------|--------------------------------------------|----------------------------------------|------|-----------|-----|----|--------|-----|------|-----|------|-------------------------------------------------|-----|-----|---------------|--------|----------|---------|
| Student 1 Student 3 📥 📥 🛓 🗜 😢 |                                            |                                        |      |           |     |    |        |     |      |     |      |                                                 |     |     |               |        |          |         |
| Navi                          | gation                                     | Credes and Attendences Last Nam        | а Г: | rat       | Nau |    |        |     |      |     |      |                                                 |     |     |               |        |          |         |
| 1                             | Grades and<br>Attendance                   | Grades and Attendance Standards Grades |      |           |     |    |        |     |      |     |      |                                                 |     |     |               |        |          |         |
| 1                             | Grade History                              |                                        |      |           |     |    |        |     |      |     |      |                                                 |     |     |               |        |          |         |
|                               | Attendance                                 | Jance Attendance By Class              |      |           |     |    |        |     |      |     |      |                                                 |     |     |               |        |          |         |
| ru.                           | History                                    | Fire                                   |      | Last Week |     |    | This \ |     | Week |     | C    | T1                                              | т2  | т2  | ¥1            |        | Testing  |         |
| 2                             | Email<br>Notification                      | EXP                                    | М    | Т         | W   | нı | F N    | n 1 | w    | / н | F    | F                                               | 11  | 12  | 13            | 14     | Absences | Tardies |
|                               | Teacher<br>Comments                        | AM(1-5) PM(1-5)                        |      |           |     |    |        |     |      |     |      | Homeroom<br>Teacher                             | ti1 | [i] | [1]           | es     | 10       | 0       |
| -                             | School Bulletin                            | P1(1-5) P2(4)                          |      |           |     |    |        |     | 1    | Те  | ache | er Natigion 8<br>Email Teacher                  | 1   | ٦ , | Absent<br>[i] | 1      | 0        | 0       |
| Ð                             | Class<br>Registration                      | P2-P3(1-2) P4-P5(4) P6-P7(3)           |      |           |     |    |        |     |      |     |      | Science 8<br>B Email Teacher                    | 94  | 95  | 87            | 93     | 0        | 0       |
| 5                             | Student Fees<br>and Forms                  | P2(3,5) P3(4) P4(1-2)                  |      |           |     |    |        |     |      |     |      | Physical Education 8 Term Grouv B Email Teacher | [i] | [i] | [1]           | [i]    | 0        | 0       |
|                               | My Calendars                               | P5(1) P6(1.5) P7(4-5) P10(4) P11(2,4)  |      |           |     |    |        |     |      |     |      | English Language Arts 8<br>Emgli Tegcher        | 96  | 96  | 97            | 97     | 0        | 0       |
| 100                           | School<br>Information                      | P5(2) P6(4) P7(1)                      |      |           |     |    |        |     |      |     |      | Health and Life Skills 8                        | 91  | 100 | 100           | 98     | 0        | 0       |
| P                             | Account<br>Preferences                     | P5(3,5) P8-P9(1-2,4)                   |      |           |     |    |        |     |      |     |      | Mathematics 8   Emoil Teacher                   | 98  | 97  | 98            | 98     | 0        | 0       |
| Ŷ                             | 18-19 Student<br>Enrolment<br>Verification | P3-P4(3,5) P6-P7(2) P10-P11(1)         |      |           |     |    |        |     |      |     |      | Social Studies 8<br>Emoil Teacher               | 93  | 98  | 91            | 96     | 0        | 0       |
| alert                         | Alert Solutions<br>2<br>SchoolMessenger    | P8-P11(3,5)                            |      |           |     |    |        |     |      |     |      | Mini Exploratory Studies 8<br>B Email Teacher   |     |     | [1]           |        | 0        | 0       |
|                               | Ū                                          |                                        |      |           |     |    |        |     |      |     | Ċ.   |                                                 |     | At  | tendance      | Totals | 10       | 0       |

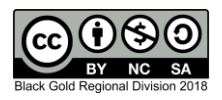

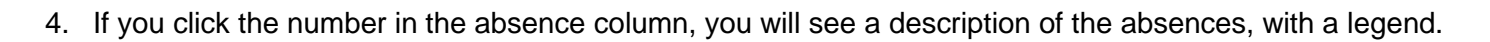

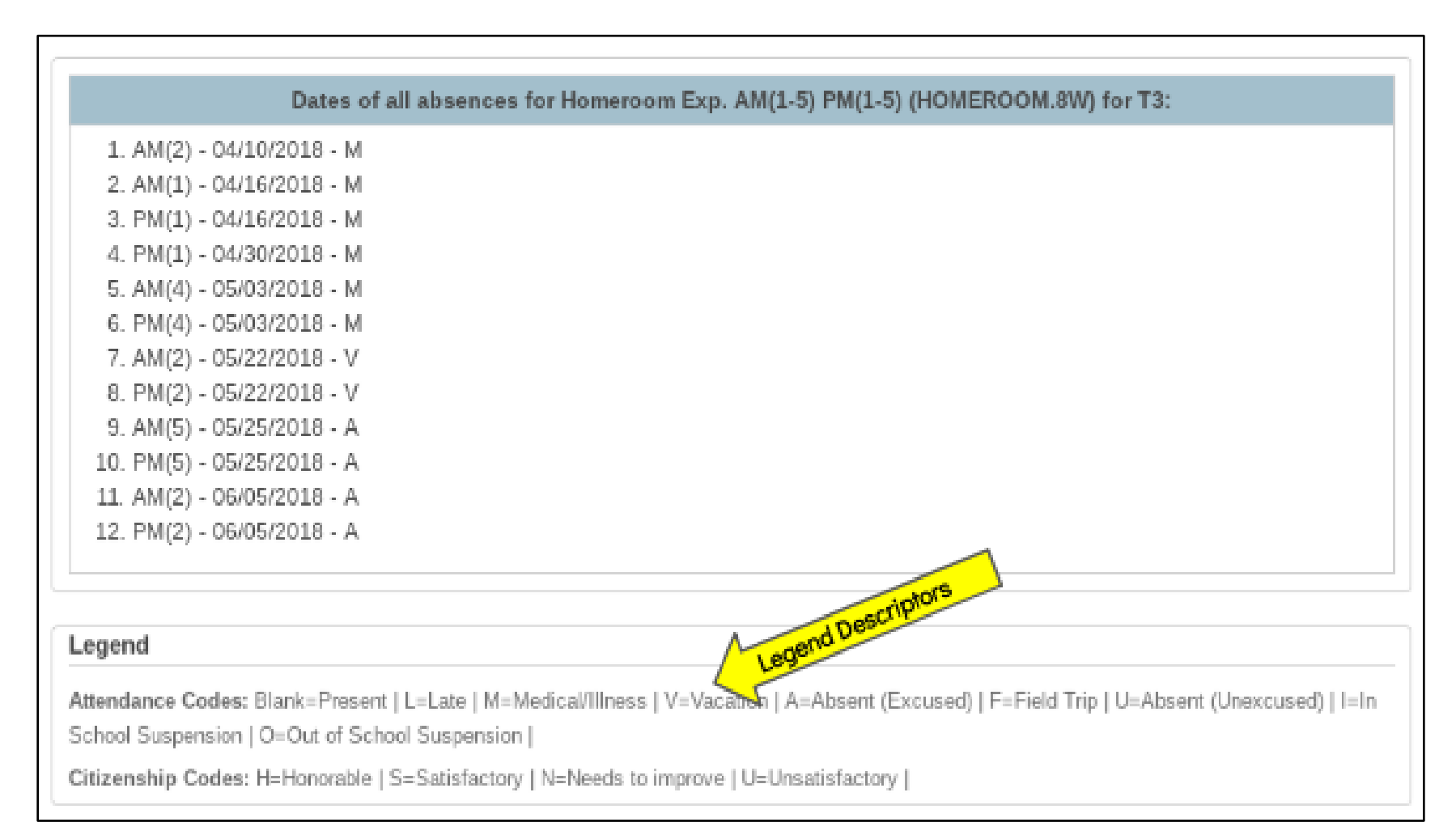

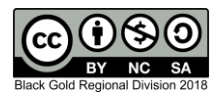

5. If you click on a term mark, you will find more information about assessments included in the score. Any flags the teacher may have used will be described at the bottom of the screen.

| PowerS                    | chool                                  |                                                    |                                                                                                    |                                                                 |                          | Welcome,                 | Parent      | Help   Sign Ou |  |  |  |
|---------------------------|----------------------------------------|----------------------------------------------------|----------------------------------------------------------------------------------------------------|-----------------------------------------------------------------|--------------------------|--------------------------|-------------|----------------|--|--|--|
| Student 1 Stude           | nt 2 Studen                            | t 3                                                |                                                                                                    |                                                                 |                          |                          | <u>ه</u> ځ  | 🛓 ! 🖉          |  |  |  |
| Navigation                | Class Sc                               | ore Detail: Last Name First                        | Name                                                                                                    |                                                                 |                          |                          |             |                |  |  |  |
| Grades and<br>Attendance  | Grades and Attendance Standards Grades |                                                    |                                                                                                    |                                                                 |                          |                          |             |                |  |  |  |
| Grade History             |                                        |                                                    |                                                                                                    |                                                                 |                          |                          |             |                |  |  |  |
| Attendance                |                                        | Course                                             | Teacher                                                                                                 | Expression                                                      |                          | Final Grade <sup>1</sup> |             |                |  |  |  |
| f facil                   |                                        | Mathematics 8                                      | Last Name, First Name                                                                                   | Last Name, First Name P5(3,5) P8-P9(1-2,4)                      |                          |                          |             |                |  |  |  |
| Notification              | Teacher Comments:                      |                                                    |                                                                                                    |                                                                 |                          |                          |             |                |  |  |  |
| Teacher<br>Comments       | Section Description:                   |                                                    |                                                                                                    |                                                                 |                          |                          |             |                |  |  |  |
| School Bulletin           |                                        |                                                    |                                                                                                    |                                                                 |                          |                          |             |                |  |  |  |
| Class<br>Registration     | Assignmen                              |                                                    |                                                                                                    |                                                                 |                          |                          |             |                |  |  |  |
| Student Fees              | Due Date                               | Category                                           |                                                                                                    | Assignment                                                      | Flags                    | Score                    | Grade       | 0              |  |  |  |
| and Forms                 | 05/29/2018                             | Numbers                                            | Rates, Ratios, and Percents Unit Test                                                                   |                                                                 |                          | 10/10                    | 100         |                |  |  |  |
| My Calendars              | 05/25/2018                             | Numbers                                            | Ratios and Rates Check-In                                                                               |                                                                 |                          | 10/10                    | 100         |                |  |  |  |
| - Cohool                  | 05/21/2018                             | Numbers                                            | Percents Check-In                                                                                       | hards Icon                                                      |                          | 9/10                     | 90          |                |  |  |  |
| Information               | 05/02/2018                             | Patterns & Relations                               | Algebra Unit Test                                                                                       | Standule                                                        |                          | 10/10                    | 100         |                |  |  |  |
| Account                   | 04/18/2018                             | Patterns & Relations                               | Linear Equations Check-In                                                                               |                                                                 |                          | 9/10                     | 90          |                |  |  |  |
| Preferences               | 04/16/2018                             | Patterns & Relations                               | Graphing Linear Equations Practice                                                                      | 0                                                               |                          |                          | Lor Comment | View           |  |  |  |
| Enrolment<br>Verification | 03/28/2018                             | Patterns & Relations                               | Solving Equations Check-In                                                                              | 0 E                                                             |                          | 10/10 Teo                | cher Coo    | View           |  |  |  |
| alert Alert Solutions     |                                        |                                                    | Gra                                                                                                    | des last updated on: 5/30/2018                                  |                          |                          |             |                |  |  |  |
| 2                         | Legend                                 |                                                    |                                                                                                    |                                                                 | $\overline{}$            |                          |             |                |  |  |  |
|                           | 1. This field are                      | do may include accimments that up not ust          | au he the moult of energial uninkting used in the term                                                  | her Click to view additional information on exercicel unitation | 1                        |                          |             |                |  |  |  |
|                           | Icons 🔮 - Sta                          | ndards   🕖 - Has Description   📮 - Has Comment   🦿 | ay be the result of special weighting used by the teac<br>- Collected   🕓 - Late   🕕 - Missing   🖉 - Ex | empt from Final Grade   🚯 - Absent   🝚 - Incomplete   😂 - Ex    | cluded Flag Descriptions |                          |             |                |  |  |  |

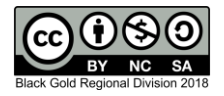

6. Within this screen, if you click View, you can see comments the teacher has made.

| udent Score Detail        |                                                                     |
|---------------------------|---------------------------------------------------------------------|
|                           |                                                                     |
| Assignment                | Graphing Linear Equations Practice                                  |
| Category                  | Patterns & Relations                                                |
| Assignment Description    | ]                                                                   |
| Students turned in a phot | o of their line graph they created showing five different lines all |

7. Clicking the standards icon allows you to see outcomes that were addressed in that assessment.

| Assignments |                                                           |                                       |             |  |  |  |  |  |
|-------------|-----------------------------------------------------------|---------------------------------------|-------------|--|--|--|--|--|
| Due Date    | Category                                                  | Assignment                            |             |  |  |  |  |  |
| 05/29/2018  | Numbers                                                   | Rates, Ratios, and Percents Unit Test | <u>el</u> 4 |  |  |  |  |  |
| 05/25/2018  | Numbers                                                   | Ratios and Rates Check-In             | al 🔹        |  |  |  |  |  |
| 05/21/2018  | Numbers                                                   | Percents Check-In                     | 11 4        |  |  |  |  |  |
| 05/02/2018  | Patterns & Relations                                      | Algebra Unit Test                     | ed 🔹        |  |  |  |  |  |
| 04/18/2018  | Patterns & Relations                                      | Linear Equations Check-In             | 1월 🔺        |  |  |  |  |  |
| 04/16/2018  | Patterns & Relations                                      | Graphing Linear Equations Practice    | 0 💷 🥝       |  |  |  |  |  |
| 6           | 8MA.PR1 - Graph and analyze two-variable linear relations | 3.                                    |             |  |  |  |  |  |
| 03/28/2018  | Patterns & Relations                                      | Solving Equations Check-In            |             |  |  |  |  |  |

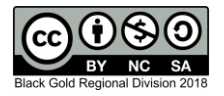

8. Navigate back to the main page by clicking the student's name on the top, left corner.

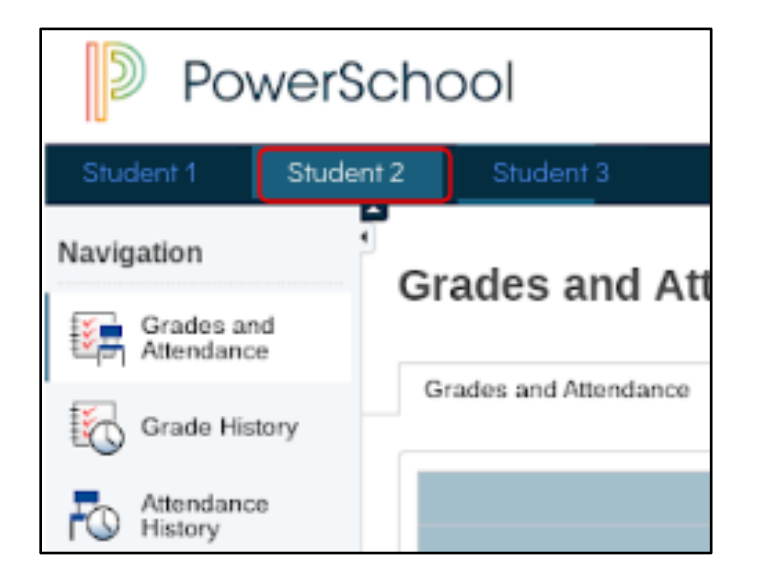

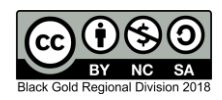